# **E-monitoring**

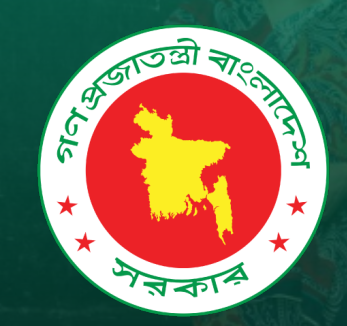

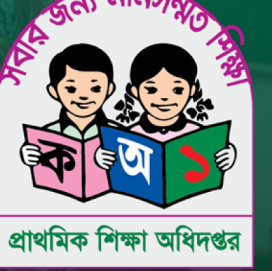

# ই-মনিটরিং অ্যাপের ইউজার সহায়িকা

# E-monitoring app | অ্যাপটি সম্পর্কে

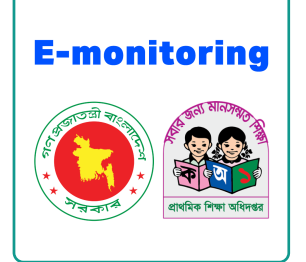

"E-monitoring app" বা ই-মনিটরিং অ্যাপ প্রাথমিক শিক্ষা অধিদপ্তরের তৈরিকৃত একটি অ্যাপ যার মাধ্যমে দেশের সকল প্রাথমিক বিদ্যালয়ের পরিবীক্ষণকাজ সম্পন্ন হয়। পরিবীক্ষণকারী কর্মকর্তাগণ বিদ্যালয়ের বিভিন্ন বিষয়ের মনিটরিং যেন সহজে এবং নির্ভুলভাবে করতে পারেন, অ্যাপটি এই উদ্দেশ্যেই তৈরি করা হয়েছে।

### অ্যাপটি ব্যবহার করতে ইন্টারনেট প্রয়োজন কি?

অ্যাপ ডাউনলোড, লগ ইন, পরিবীক্ষণ শুরু করতে এবং রিপোর্ট সাবমিট করতে ইন্টারনেট প্রয়োজন। পরিবীক্ষণের সকল তথ্য পূরণ করতে ইন্টারনেট সংযোগ থাকা আবশ্যক নয়।

### পূর্বের পরিবীক্ষণের রিপোর্ট কীভাবে পাব?

ড্যাশবোর্ডে "**পূর্বের পরিবীক্ষণসমূহ দেখুন**" নামক বাটনে ট্যাপ করলে রিপোর্টগুলো দেখা যাবে

### রিপোর্ট জমা বা সাবমিট করব কীভাবে?

রিপোর্টের সকল প্রয়োজনীয় তথ্য পূরণ করা হলে, বিষয় সমূহের তালিকার উপরে "সাবমিট করুন" বাটনে ট্যাপ করতে হবে। একটু প্রিভিউ বা

পূর্ণাঙ্গ রিপোর্ট দেখানো হবে, তথ্য যাচাই এর জন্য। তথ্য সম্পূর্ণ ও সঠিক থাকলে রিপোর্ট সাবমিট হয়ে যাবে।

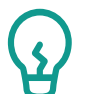

পস

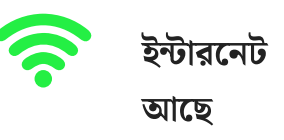

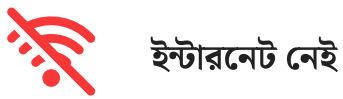

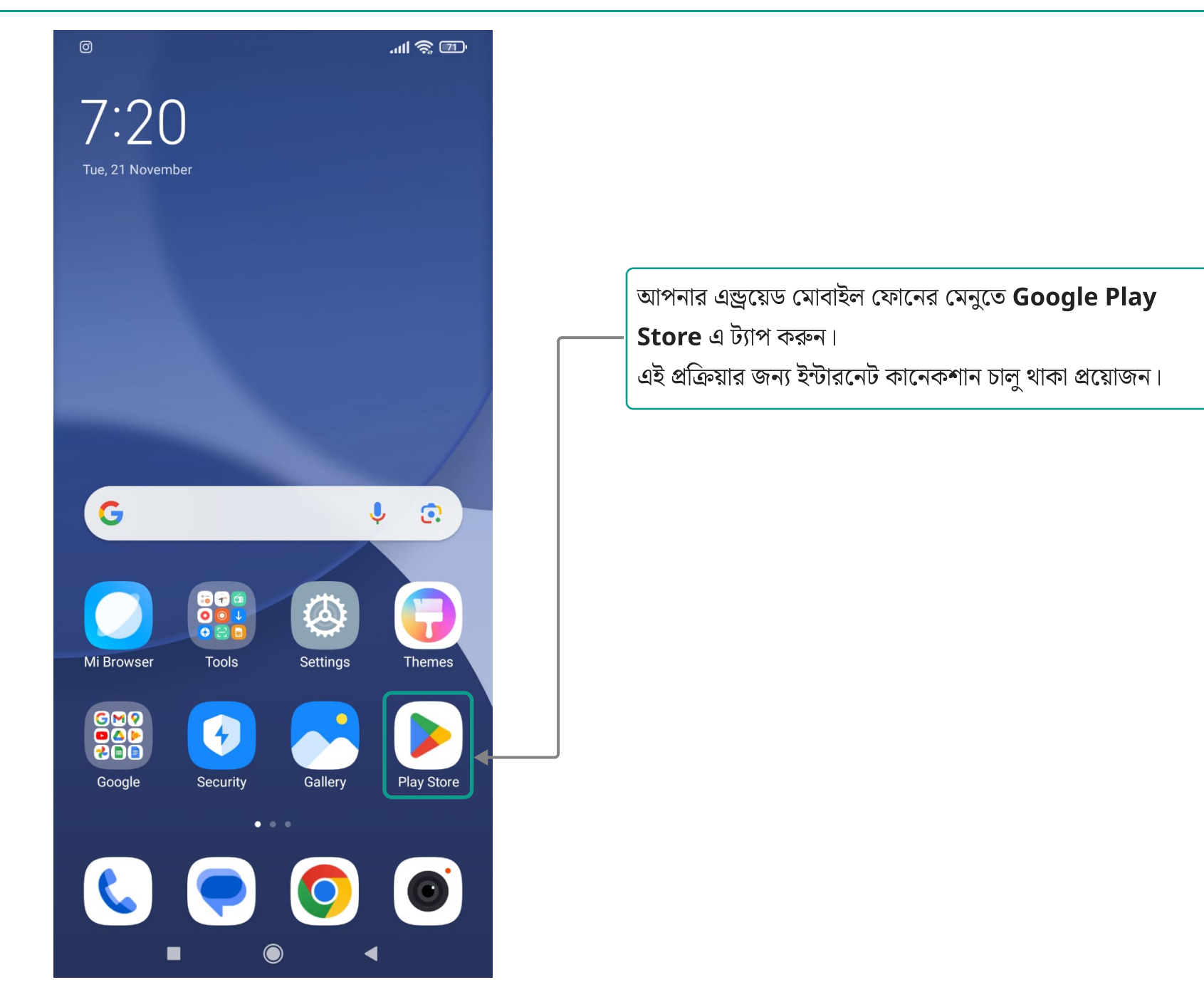

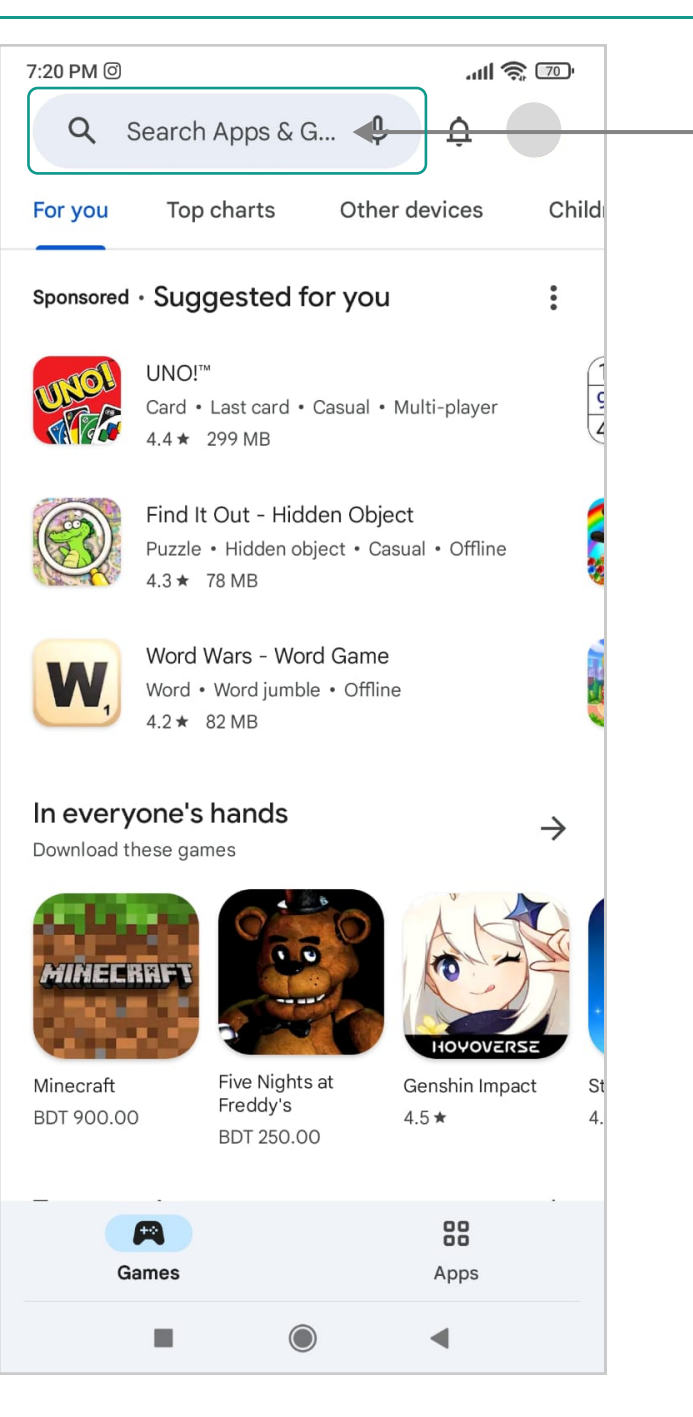

Google Play Store ওপেন হলে উপরে এই সার্চ বার দেখবেন। সার্চ বারে টাইপ করুন "E-monitoring app"

| 7:20 PM @ 📟 📶 🤶 70)'    |                                           |                                                                                                    |                                             |  |  |
|-------------------------|-------------------------------------------|----------------------------------------------------------------------------------------------------|---------------------------------------------|--|--|
| $\leftarrow$            | e <u>monito</u>                           | oring                                                                                                    | ×                                           |  |  |
| -0                      | e monitor                                 | ing app                                                                                                    | <u> </u>                                    |  |  |
| Q                       | e monitor                                 | ing                                                                                                    |                                             |  |  |
| Q                       | e monitor                                 | ing app pemis                                                                                                    |                                             |  |  |
| Q                       | e monitor                                 | ing school system                                                                                                    |                                             |  |  |
| Q                       | e monitor                                 | ing tools                                                                                                    |                                             |  |  |
|                         |                                           |                                                                                                    |                                             |  |  |
|                         |                                           |                                                                                                    |                                             |  |  |
| ⑦ m<br>q <sup>1</sup> v | onitor ing<br><sup>23</sup><br>V <b>e</b> | Monitoring Mon<br>$\frac{4}{10}$ Mon<br>$r^4$ Mon<br>$r^5$ $r^6$ $r^7$<br>$r^4$ $r^5$ $y^6$ $u^7$                                                                                                    | nitor ing 🌵<br><sup>890</sup><br>i o p      |  |  |
| a<br>a                  | s <sup>#</sup> d                          | f g h j                                                                                                    | <b>k</b> <sup>(</sup> <b>I</b> <sup>)</sup> |  |  |
| <b></b>                 | z <sup>"</sup> x                          | cvbn                                                                                                    | m 💌                                         |  |  |
| ?123                    | ☺,                                        | Indext State A Euclide A Euclide | . Q                                         |  |  |
|                         |                                           |                                                                                                    |                                             |  |  |

**"E-monitoring app"** টাইপ করতেই দেখবেন সার্চবারের নিচে একটি তালিকা ওপেন হয়েছে। তালিকায় অ্যাপটির নাম থাকবে। এখানে **E-monitoring app** নামে ট্যাপ করুন।

### লক্ষ্য করবেনঃ

১. আপনার ডিভাইসে যথেষ্ট স্পেইস বা জায়গা খালি না থাকলে অ্যাপটি ডাউনলোড হবে না।

২. ডাউনলোড করতে ইন্টারনেট সংযোগ থাকা প্রয়োজন।

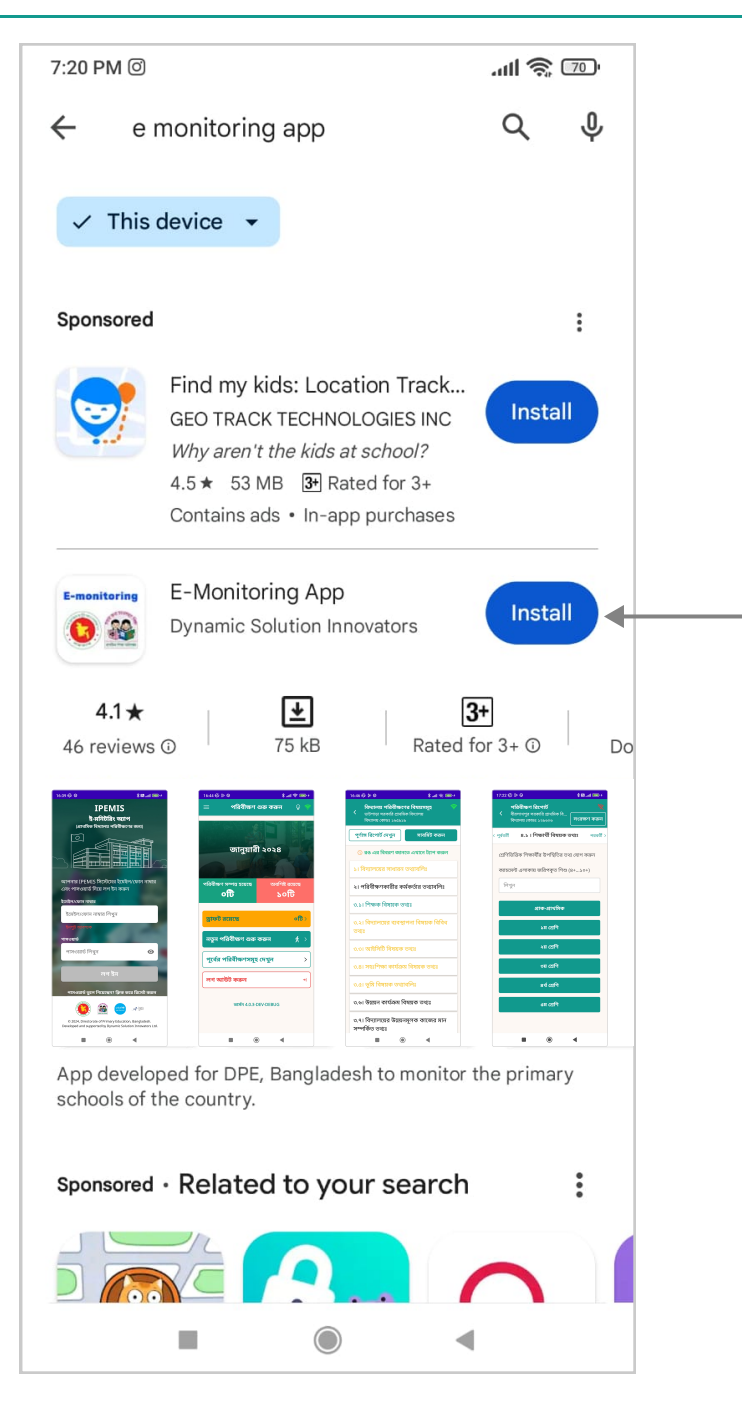

**"E-monitoring app"** এর এই লোগো সহ অ্যাপটি আমরা ডাউনলোড করব। এখানের "**Install**" বাটনটি ট্যাপ করুন।

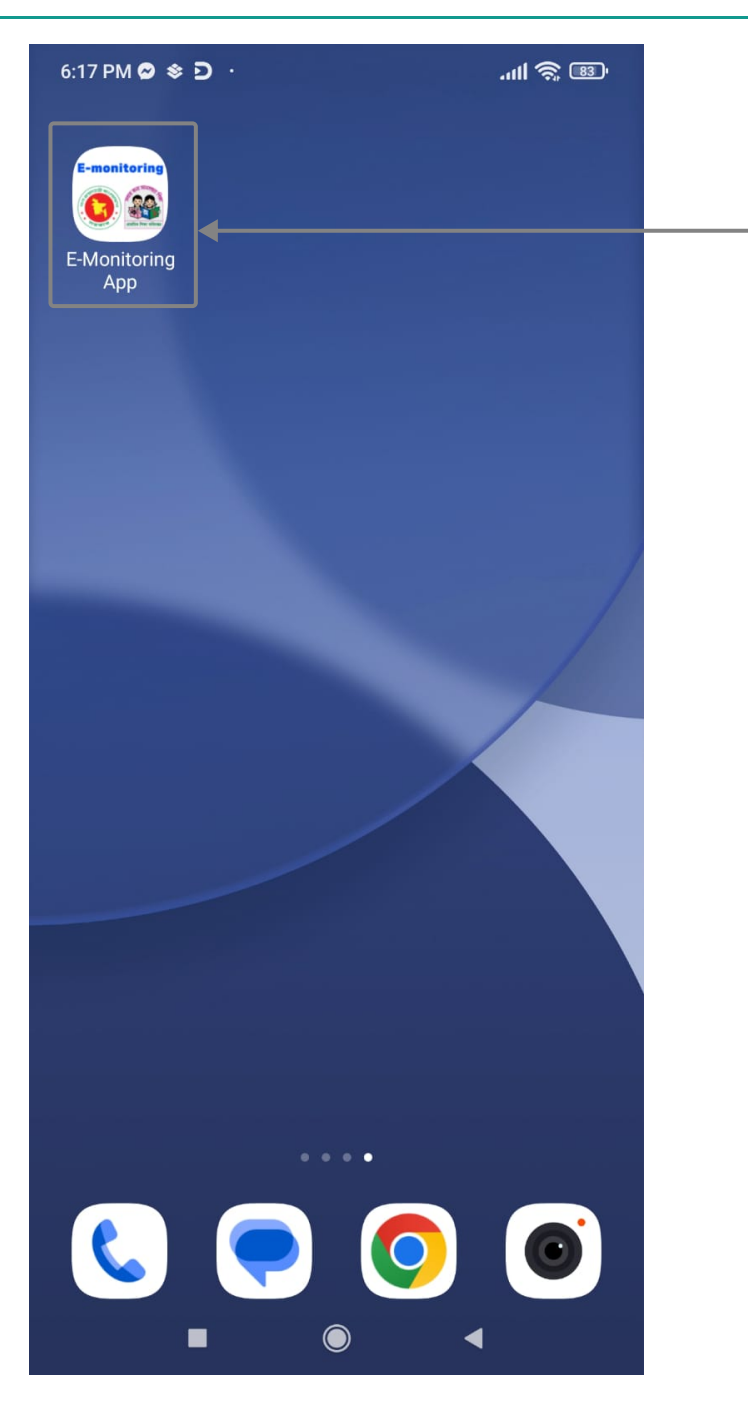

অ্যাপটি সফলভাবে ইন্সটল হলে আপনার ডিভাইসের মেনু আইটেমে অ্যাপের লোগোটি দেখাবে। অ্যাপটি ওপেন করতে এই লোগোতে ট্যাপ করতে হবে। প্রতিবার অ্যাপ ওপেন করতে এই লোগোতে ট্যাপ করতে হবে।

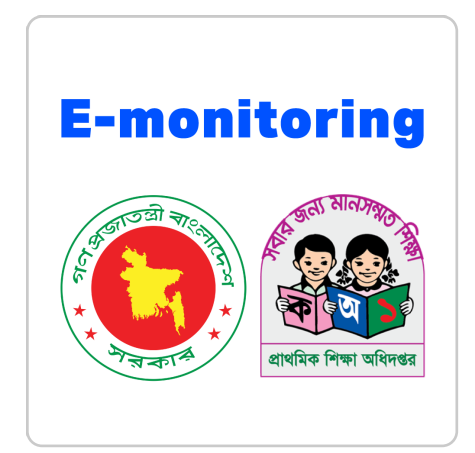

"**E-monitoring app**" এর লোগো

# অ্যাপটি ওপেন করে কী দেখব? | অ্যাপটি প্রথমবার ওপেন করলে এই স্ক্রিনগুলো দেখা যাবে

পরের স্ক্রিন দেখানো হবে।

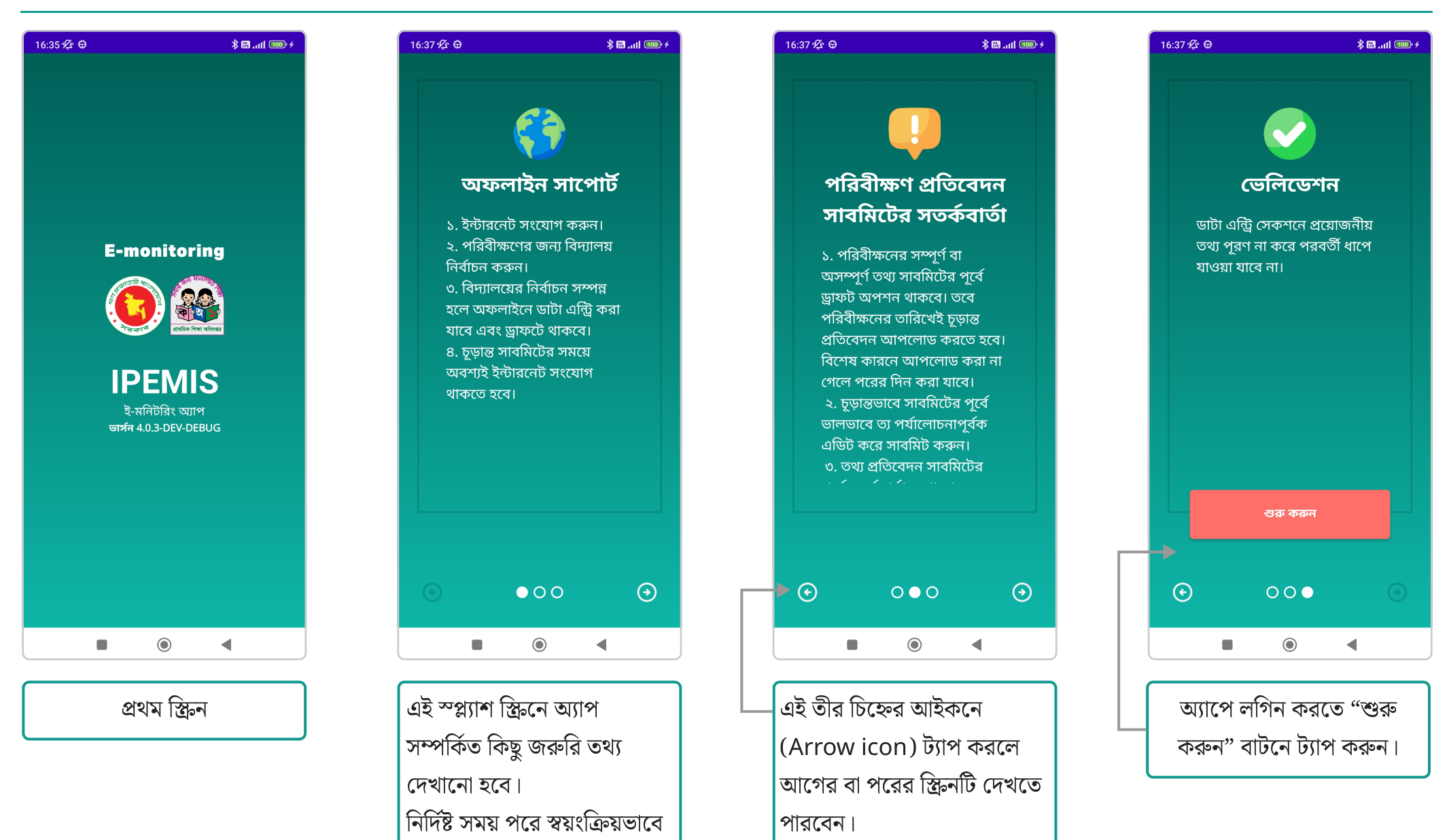

# লগ-ইন করব কীভাবে

| 16:39 🖉 🗘                                                       | ∦ 🖾 .ııl 🚥 ⁄                                              |                                                         |
|-----------------------------------------------------------------|-----------------------------------------------------------|---------------------------------------------------------|
| IPEN<br><b>ই-মনিটরি</b><br>(প্রাথমিক বিদ্যালয় প                | IIS<br>ং অ্যাপ<br>রিবীক্ষণের জন্য)                        |                                                         |
|                                                                 |                                                           | অ্যাপার্ট ব্যবহার করতে আসনার অ্যাপে লগ-হন করা প্রয়োজন। |
| আপনার IPEMIS সিস্টেমে<br>এবং পাসওয়ার্ড দিয়ে লগ ই              | আঁআঁ আঁজন নাম্বার<br>ন করুন                               | <br>আপনার IPEMIS সিস্টেমের ইমেইল/ফোন নাম্বার লিখুন।     |
| ইমেইল/ফোন নাম্বার 🖣<br>ইমেইল/ফোন নাম্বার লিখ্                   | ্ন                                                        | আপনার IPEMIS সিস্টেমের পাসওয়ার্ড লিখুন।                |
| পাসওয়ার্ড 🗲<br>পাসওয়ার্ড লিখুন                                | o                                                         | <br>্রিখানে ট্যাপ কবে লগ ইন ককন।                        |
| লগ ই                                                            | ज <b>्न</b>                                               |                                                         |
| পাসওয়ার্ড ভুলে গিয়েছেন<br>টি<br>মির্মি ক্রি                   | ক্লিক করে রিসেট করুন                                      | পাসওয়ার্ড ভুলে গেলে এখানে ট্যাপ করুন।                  |
| © 2024, Directorate of Priman<br>Developed and supported by Dyn | / Education, Bangladesh.<br>amic Solution Innovators Ltd. |                                                         |

লগ-ইন করব কীভাবে

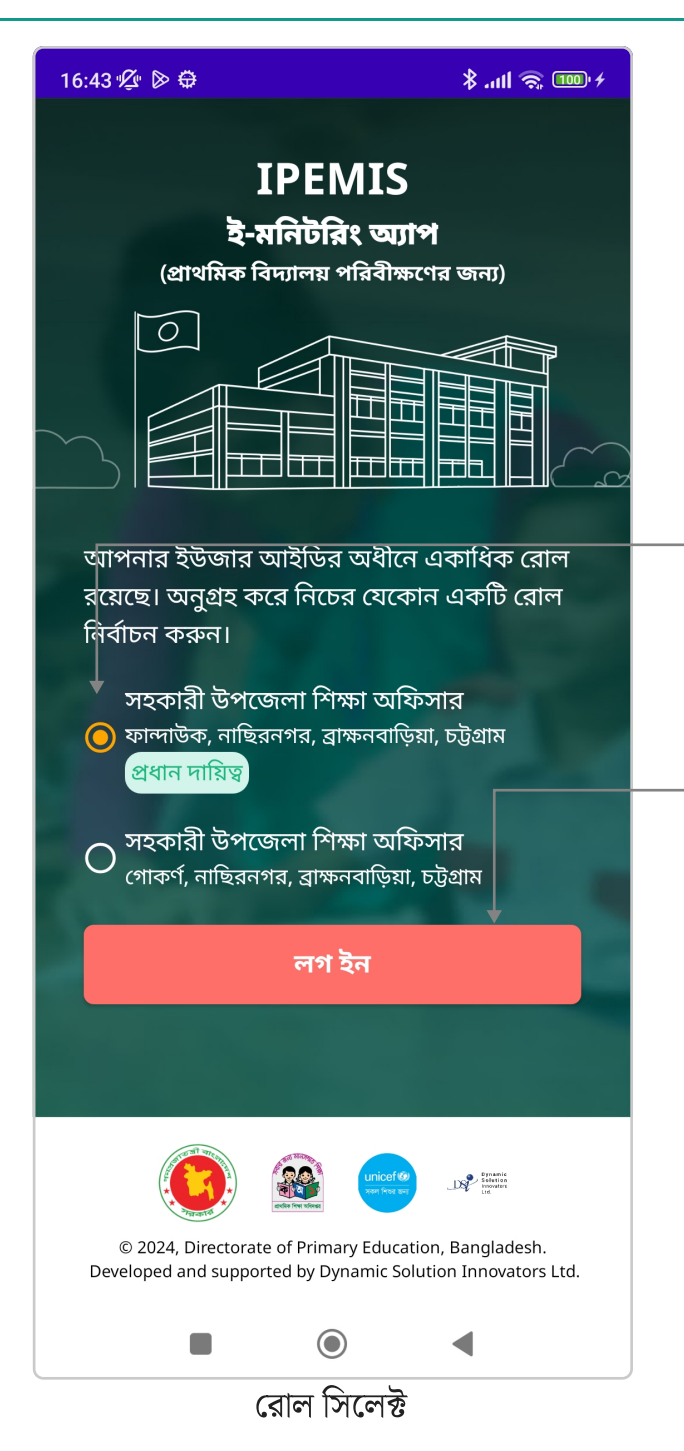

আপনার ইউজার আইডির যদি একাধিক রোল থাকে, তাহলে যেকোন একটি রোল নির্বাচন করে অ্যাপটিতে লগ-ইন করতে হবে।

বাম পাশের হলুদ বাটনে ট্যাপ করে রোল নির্বাচন করুন।

রোল নির্বাচন করে লগ ইন বাটনে ট্যাপ করুন।

## **ড্যাশবের্ডি** সফলভাবে লগ-ইনের পর ইউজারের রোল অনুযায়ী ড্যাশবোর্ড থাকবে

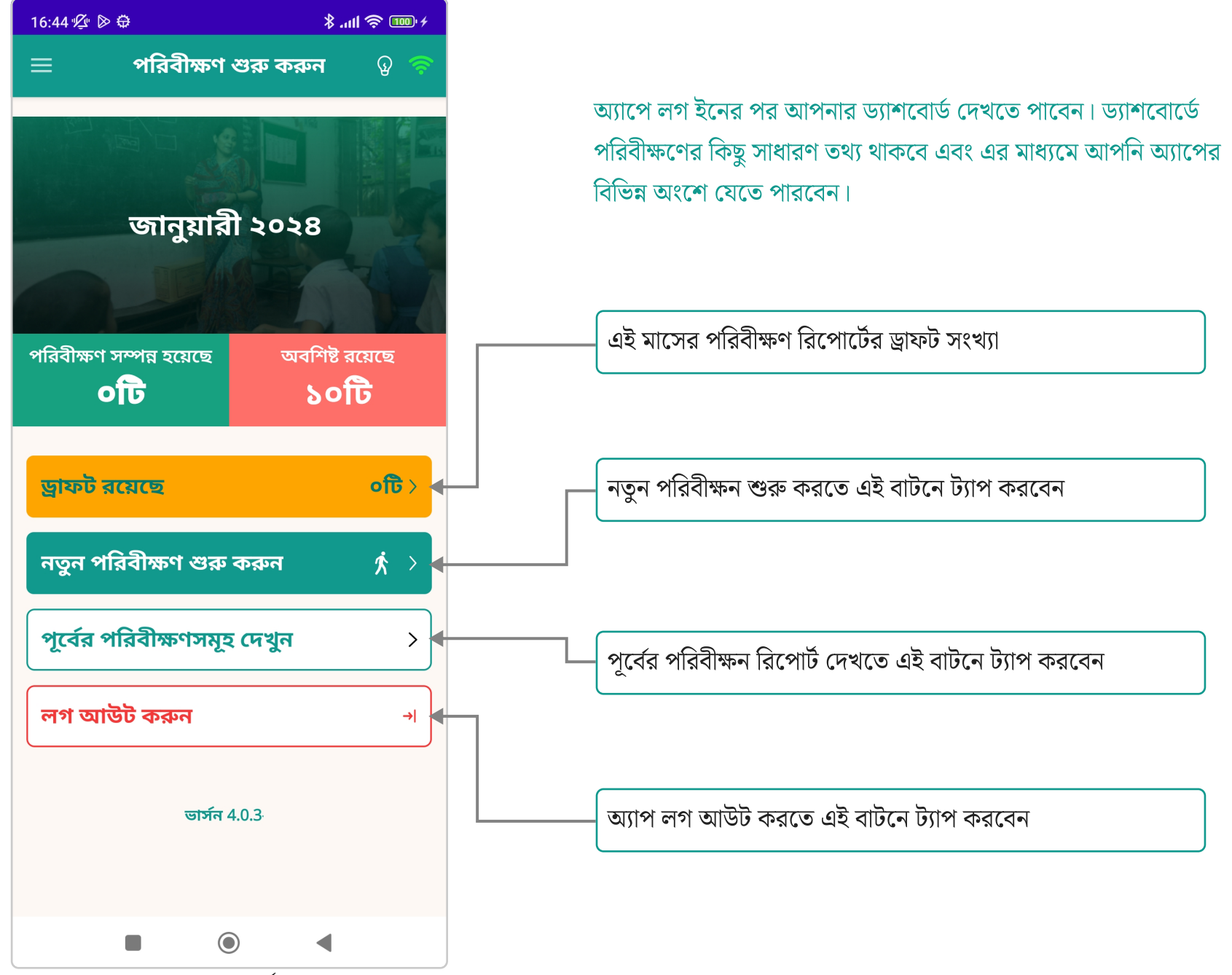

## **ড্যাশবোর্ড** সফলভাবে লগ-ইনের পর ইউজারের রোল অনুযায়ী ড্যাশবোর্ড থাকবে

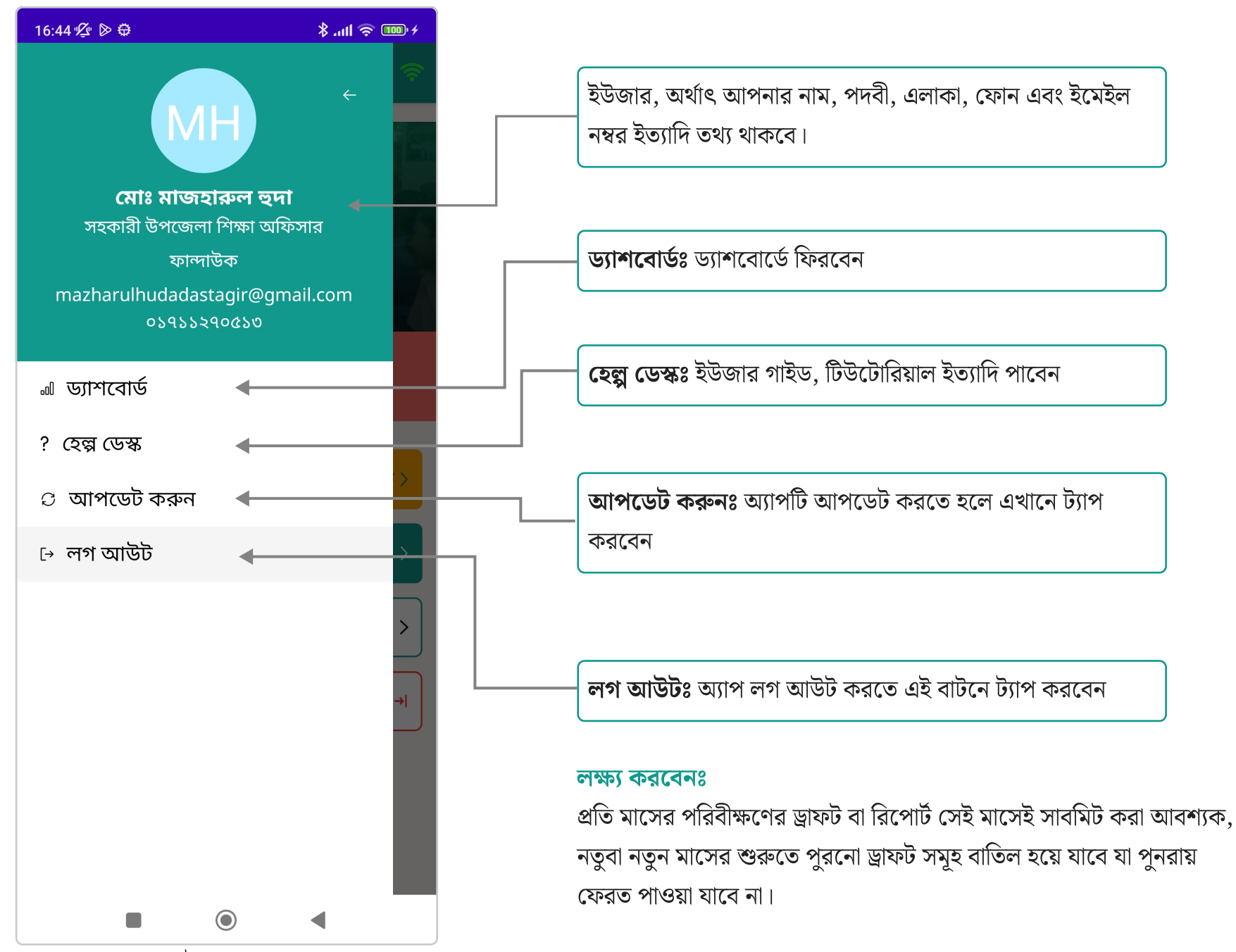

## নতুন পরিবীক্ষণ শুরু | বিদ্যালয় পরিদর্শনের সময়ে অ্যাপটি কীভাবে ব্যবহার করবেন

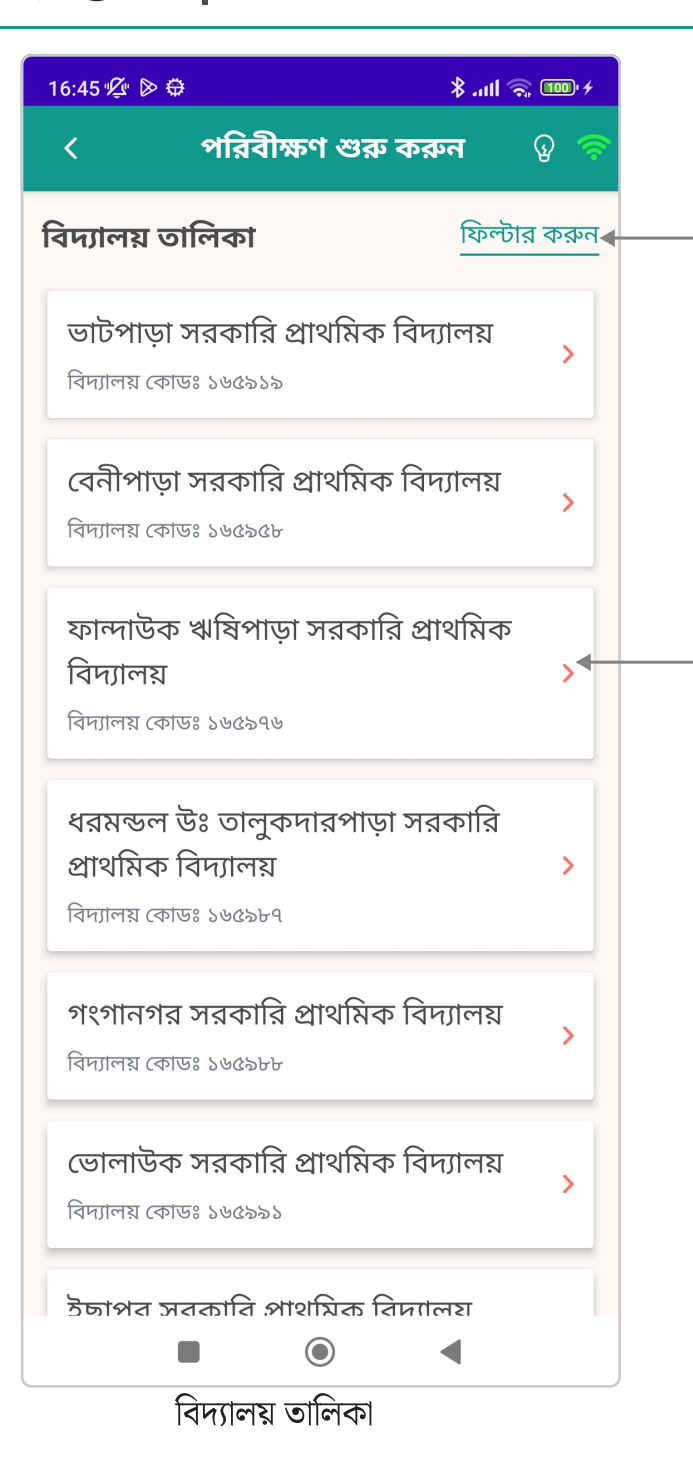

নতুন পরিবীক্ষণ শুরুর প্রথমেই আপনার এলাকার বিদ্যালয়ের তালিকা দেখানো হবে। তালিকা থেকে বিদ্যালয় পছন্দ করে পরিবীক্ষণ শুরু করতে পারবেন।

তালিকাটি থেকে নির্দিষ্ট বিদ্যালয় খুঁজে বের করতে হলে এখানে ট্যাপ করুন।

তালিকার কোন বিদ্যালয়ে পরিবীক্ষণ করতে হলে বিদ্যালয়ের নামের কার্ডে ট্যাপ করুন।

# নতুন পরিবীক্ষণ শুরু | বিদ্যালয় পরিদর্শনের সময়ে অ্যাপটি কীভাবে ব্যবহার করবেন

16:45 🖉 🖻 🤀 \* 💷 🛜 💷 + পরিবীক্ষণ শুরু করুন  $\odot$ < د বিদ্যালয় তালিকা ফিল্টার করুন ভাটপাড়া সরকারি প্রাথমিক বিদ্যালয় > বিদ্যালয় কোডঃ ১৬৫৯১৯ বেনীপাড়া সরকারি প্রাথমিক বিদ্যালয় > বিদ্যালয় কোডঃ ১৬৫৯৫৮ ফান্দাউক ঋষিপাড়া সরকারি প্রাথমিক বিদ্যালয় পারবেন। বিদ্যালয় কোডঃ ১৬৫৯৭৬ ধরমন্ডল উঃ তালুকদারপাড়া সরকারি প্রাথমিক বিদ্যালয় > বিদ্যালয় কোডঃ ১৬৫৯৮৭ গংগানগর সরকারি প্রাথমিক বিদ্যালয় বিদ্যালয় কোডঃ ১৬৫৯৮৮ ভোলাউক সরকারি প্রাথমিক বিদ্যালয় বিদ্যালয় কোডঃ ১৬৫৯৯১ ইচ্চাপর সরকারি প্রাথমিক বিদ্যালয  $\bigcirc$ ◀ বিদ্যালয় তালিকা

তালিকা থেকে বিদ্যালয় সিলেক্ট করে নতুন পরিবীক্ষণ শুরু করতে

# নতুন পরিবীক্ষণ শুরু | বিদ্যালয় পরিদর্শনের সময়ে অ্যাপটি কীভাবে ব্যবহার করবেন

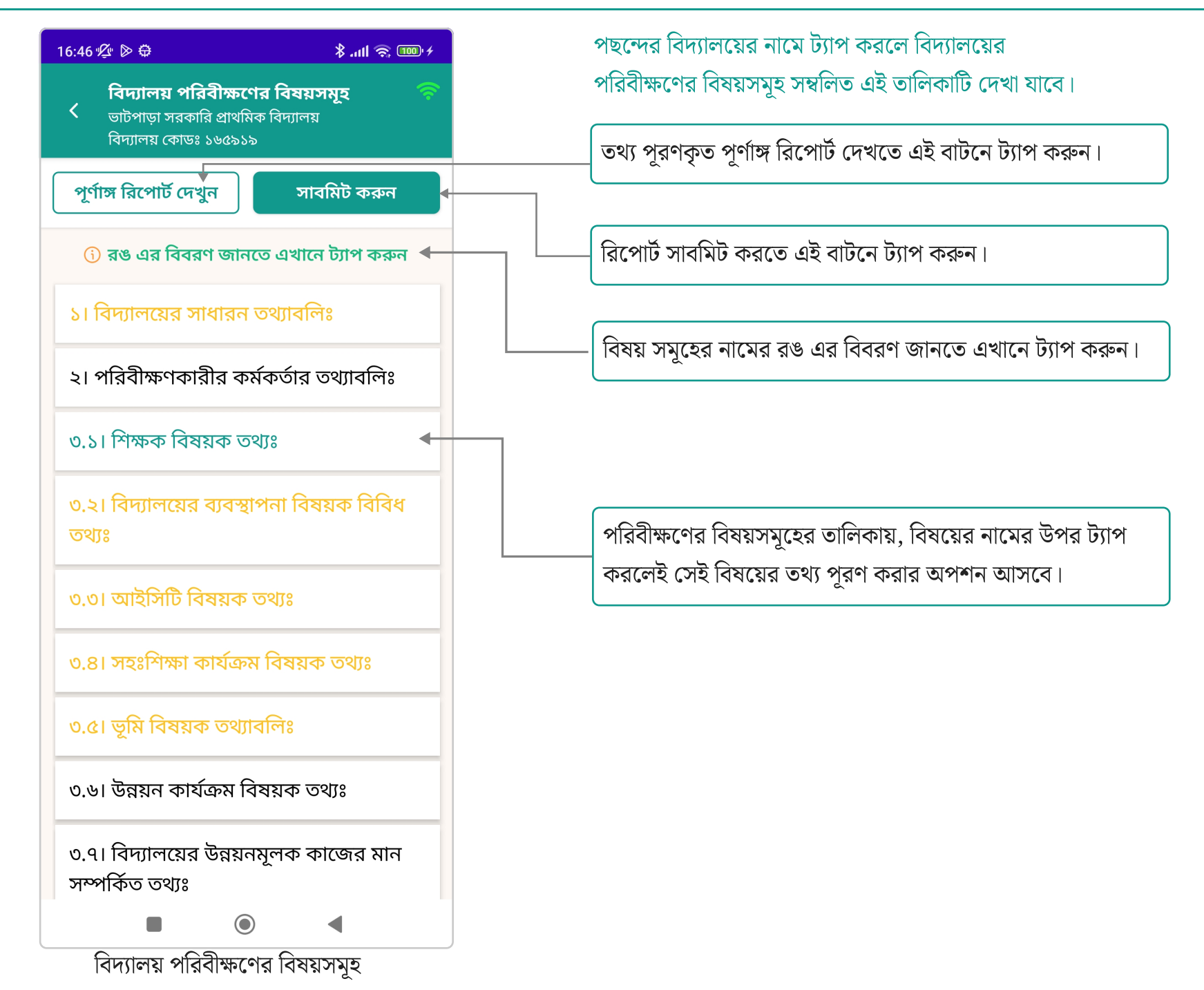

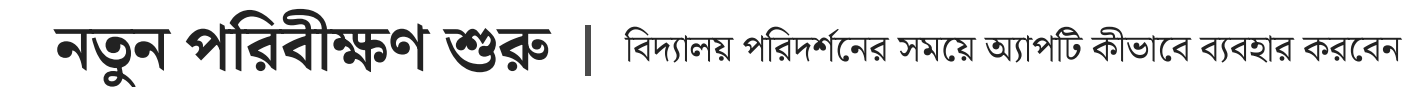

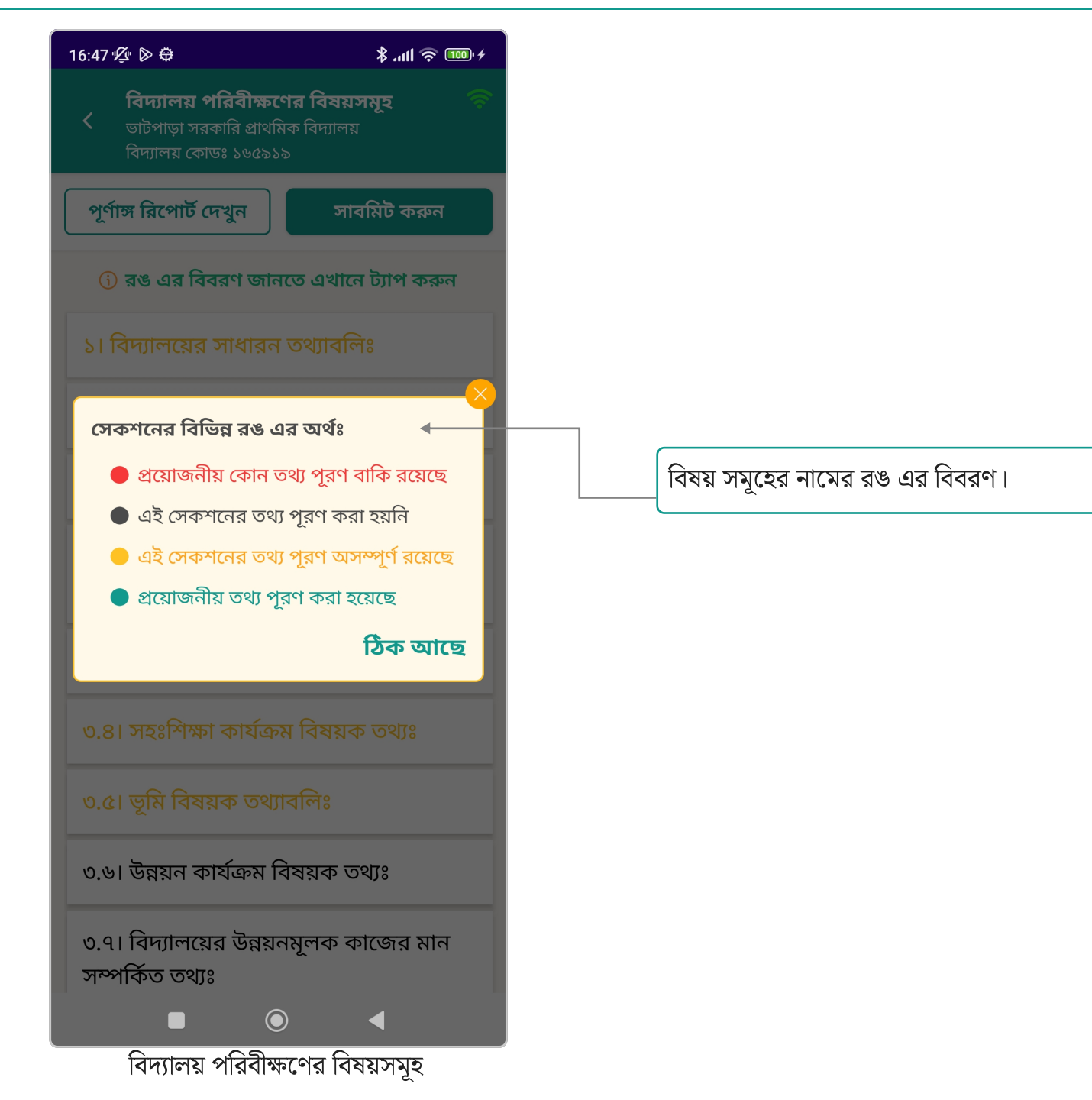

| 16:47 ½ ▷ ⇔                                                             |                                       |  |
|-------------------------------------------------------------------------|---------------------------------------|--|
| পরিবীক্ষণ রিপোর্ট<br>< ভাটপাড়া সরকারি প্রার্থা<br>বিদ্যালয় কোডঃ ১৬৫৯: | মক বিদ্যা<br>১৯ সংরক্ষণ করুন          |  |
| ১। বিদ্যালয়ের স                                                        | <b>াধারন তথ্যাবলিঃ</b> পরবর্তী >      |  |
| বিদ্যালয়ের নাম                                                         | ভাটপাড়া সরকারি<br>প্রাথমিক বিদ্যালয় |  |
| বিদ্যালয়ের কোড                                                         | ১৬৫৯১৯ 🔸                              |  |
| বিদ্যালয়ের গ্রেড                                                       | অজানা                                 |  |
| শিফট সংখ্যা                                                             | 1                                     |  |
| জেলা                                                                    | ব্রাক্ষনবাড়িয়া                      |  |
| উপজেলা                                                                  | নাছিরনগর                              |  |
| ক্লাস্টার                                                               | ফান্দাউক                              |  |
| ইউনিয়ন                                                                 | বুরিশ্বর                              |  |
| গ্রাম/শহর                                                               | গ্রামাঞ্চলে                           |  |
| সগম/দুর্গম                                                              | সহজ পথ                                |  |
| উপজেলা সদর থেকে<br>সঠিক দূরত্বঃ- (কি. মি.)                              | 0                                     |  |
| প্রধান শিক্ষকের নাম                                                     | শাহিনা বেগম                           |  |
|                                                                         |                                       |  |

এই অংশে পরিবীক্ষণকারি কর্মকর্তা বিদ্যালয়ের বিভিন্ন বিষয়ের তথ্য পুরণ করবেন এবং রিপোর্ট জমা দেবেন।

পরের বিষয়ে সরাসরি যেতে এই পরবর্তী বাটনে ট্যাপ করুন।

এই বিষয়ে বিদ্যালয়ের সাধারণ তথ্যাবলি IPEMIS সিস্টেম থেকে স্বয়ংক্রিয়ভাবে পুরণ করা থাকবে।

### লক্ষ্য করবেনঃ

- কোন কোন বিষয়ের তথ্যাবলী সিস্টেম থেকে পূরণ করা থাকবে। এই তথ্য সমূহ অ্যাপ থেকে পরিবর্তন করা যাবে না। পরিবর্তন করতে হলে সিস্টেমের অ্যাডমিনের সাথে যোগাযোগ করতে হবে।
- ব্যবহারের সুবিধার্থে অ্যাপে তথ্য পূরণের জন্য নানা রকম ইনপুট বাক্স রয়েছে। যেমনঃ ড্রপডাউন, চেকবাক্স, ইনপুট লেখার ক্ষেত্র ইত্যাদি।

## পরিবীক্ষণ রিপোর্ট | বিদ্যালয় পরিবীক্ষণের বিষয়সমূহের তথ্যাবলি কীভাবে পূরণ করব

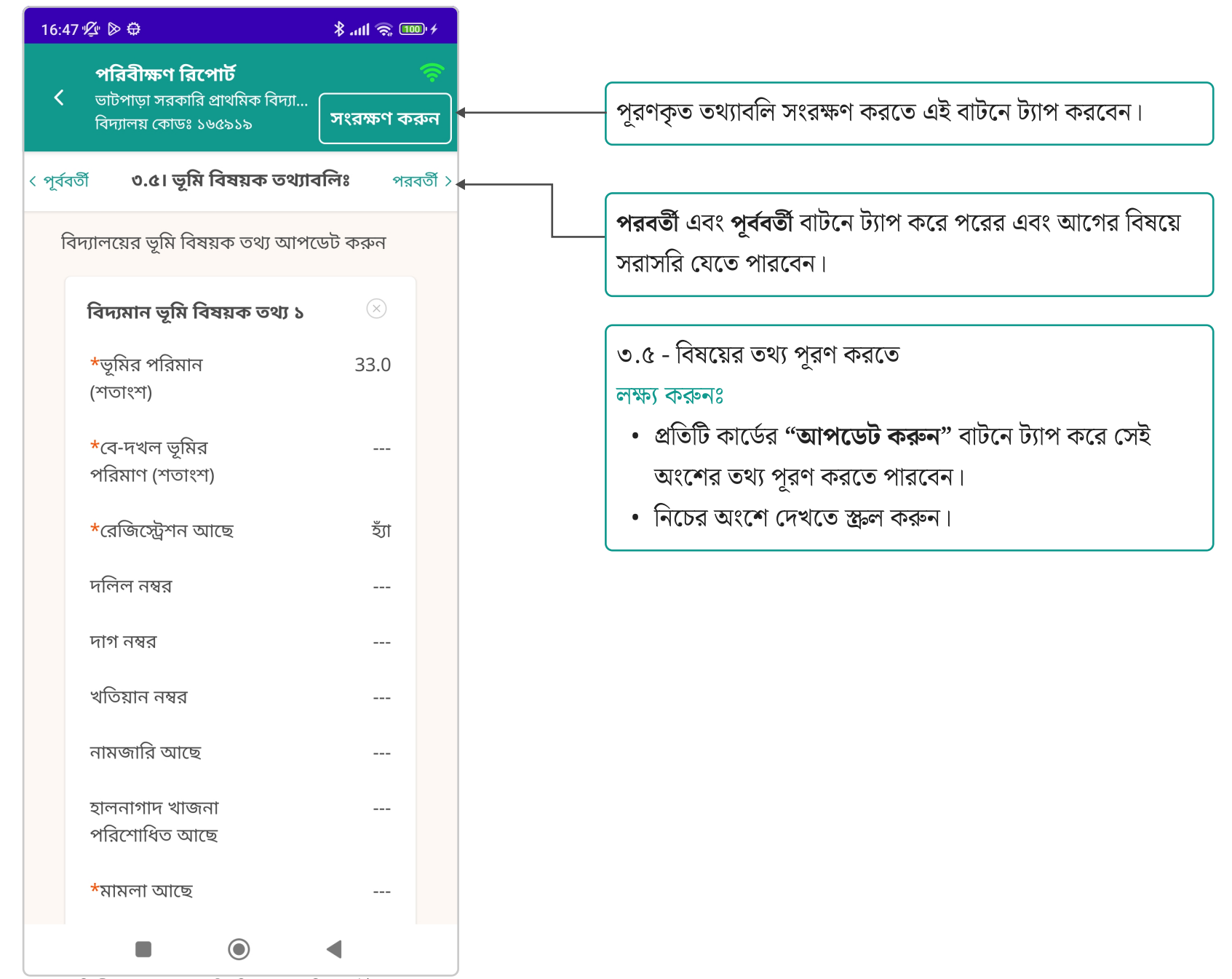

| :48 ½ ▷ €                  | ≁  چ اµ. \$ |                                                       |
|----------------------------|-------------|-------------------------------------------------------|
| וחקוטק קאמי                |             |                                                       |
| *দলিল নম্বর                | ਜ           |                                                       |
| লিখুন                      | <u>بر</u>   |                                                       |
| *দাগ নম্বর                 |             |                                                       |
| লিখুন                      |             |                                                       |
| *খতিয়ান নম্বর             |             |                                                       |
| লিখান                      |             | " <b>আপডেট করুন"</b> বাটনে ট্যাপ করলে প্রতিটি অংশের জ |
| ালবুন                      |             | স্পি-আপ মেসেজ বক্স আসবে, এতে তথ্য পূরণ করে নি         |
| *নামজারি আছে               |             | " <b>আপডেট করুন</b> " বাটনে ট্যাপ করুন।               |
| 🔾 হ্যা 🛛 না                |             |                                                       |
| *হালনাগাদ খাজনা পরি        | শাধিত আছে   |                                                       |
| 🔾 হ্যা 🛛 না                | r 👘         |                                                       |
| *মামলা আছে                 |             |                                                       |
| 🔿 হ্যা 🛛 না                |             |                                                       |
| মন্তব্য (সর্বোচ্চ ৩০০ অক্ষ | র)          |                                                       |
|                            |             |                                                       |
| লিখুন                      |             |                                                       |
| আপডেট ব                    | হৰ বিজ্ঞান  |                                                       |
|                            |             |                                                       |

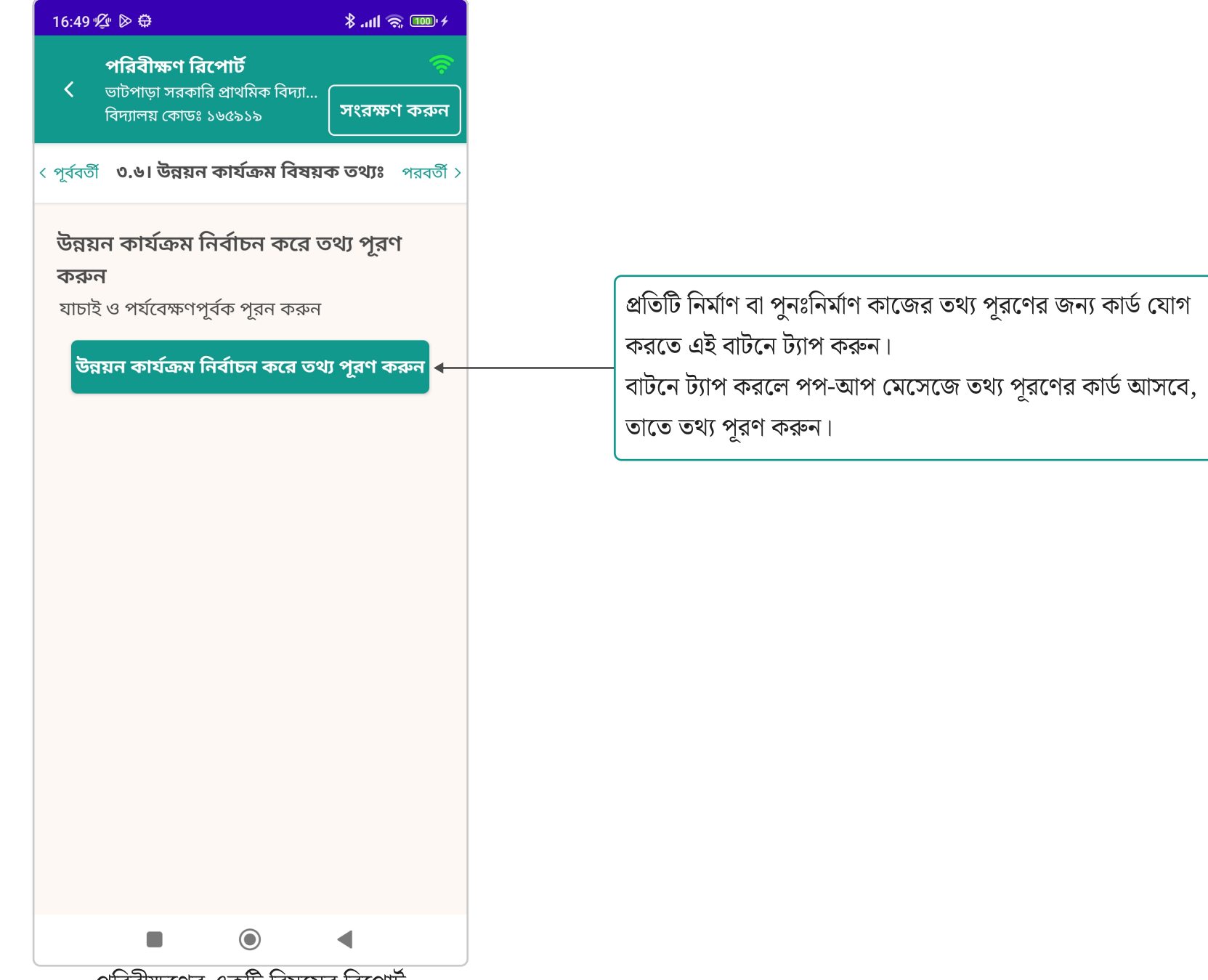

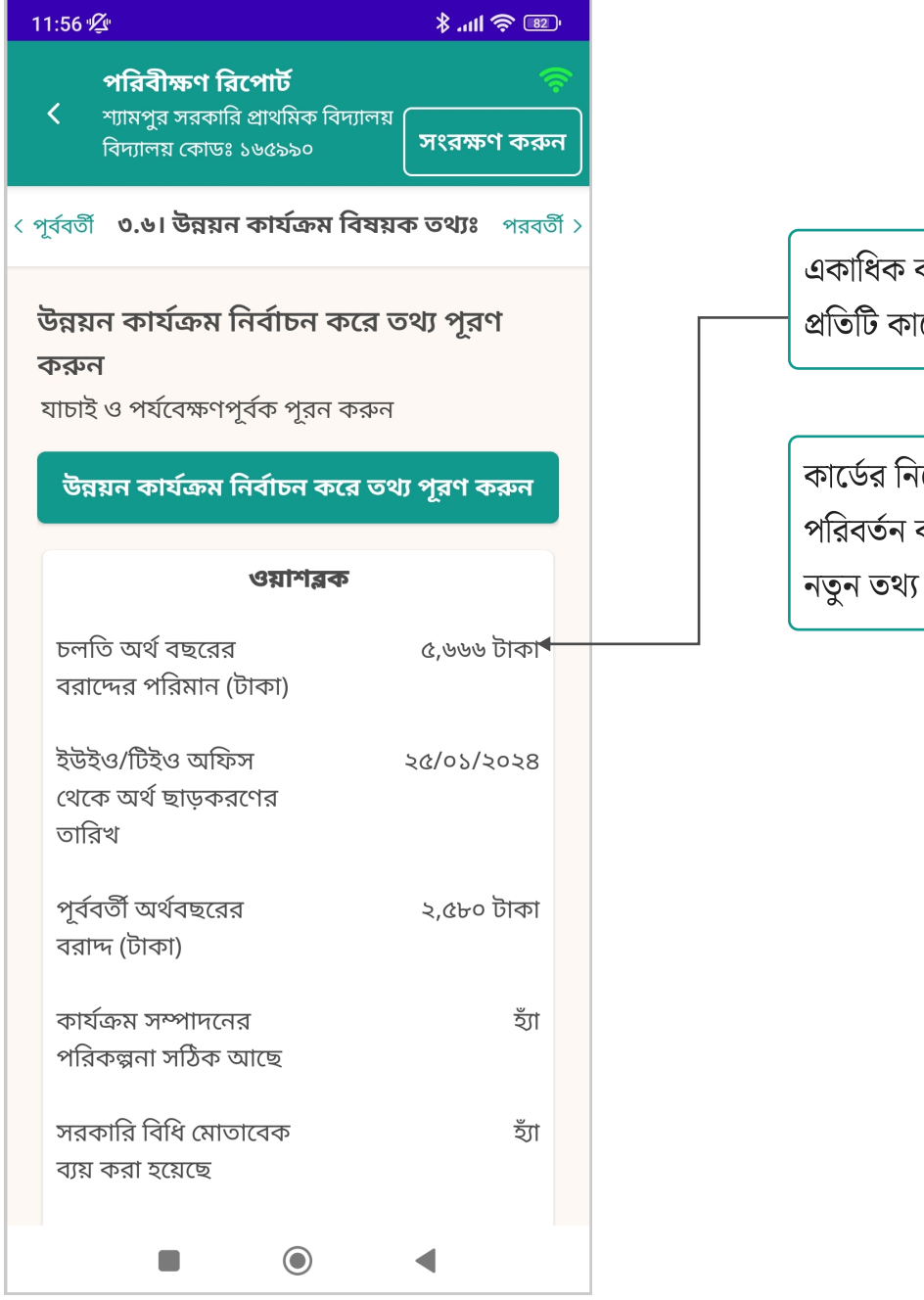

একাধিক কার্ডে তথ্য যোগ করা হলে স্ক্রিন এরকম দেখাবে। প্রতিটি কার্ডের ডান পাশে ইনপুট করা তথ্যটি দেখাবে।

কার্ডের নিচে "আপডেট করুন" বাটনে ট্যাপ করে কার্ডের তথ্য পরিবর্তন করতে পারবেন। নতুন তথ্য যোগ করতে উপরের সবুজ বাটনে ট্যাপ করুন।

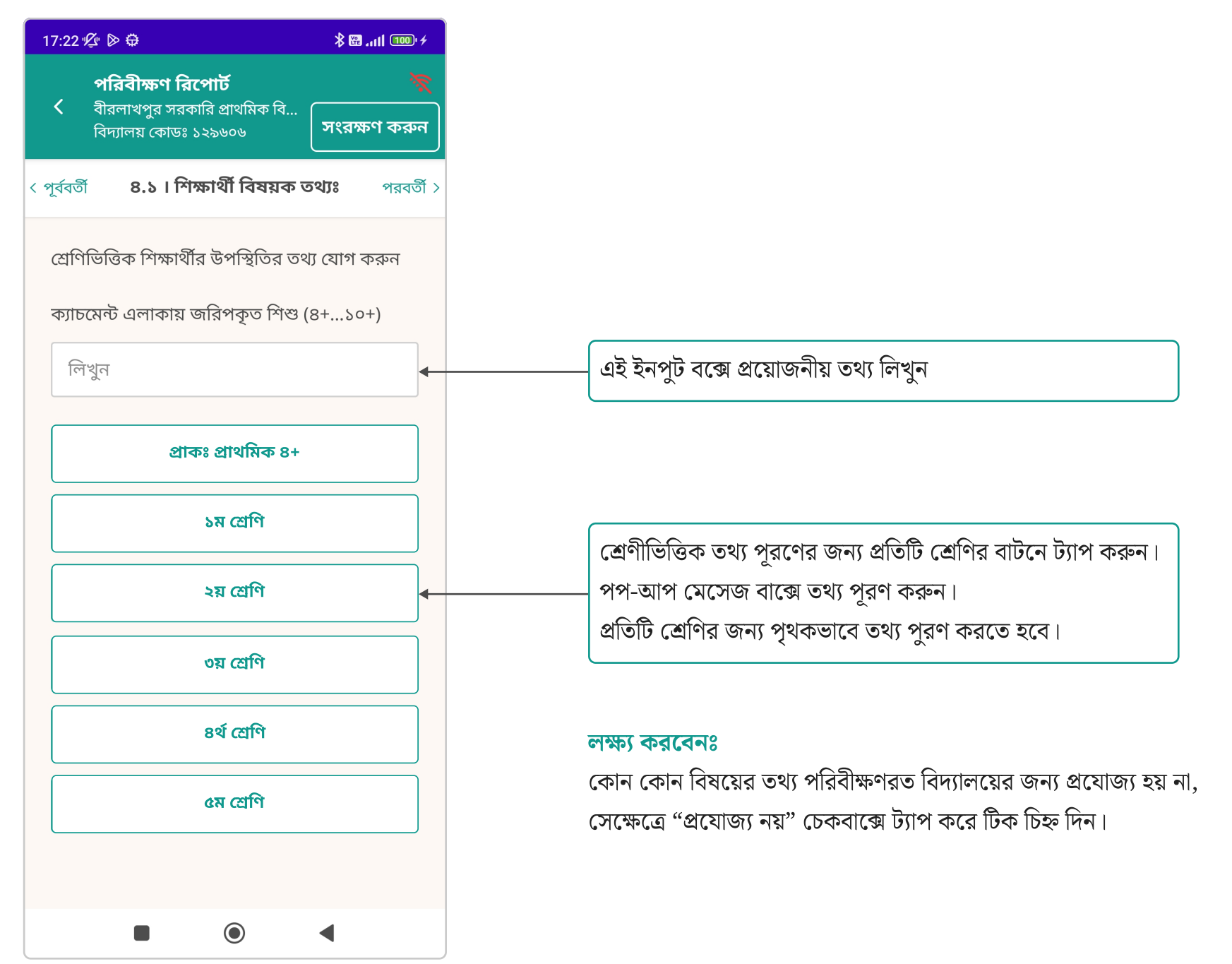

পরিবীক্ষণের একটি বিষয়ের রিপোর্ট

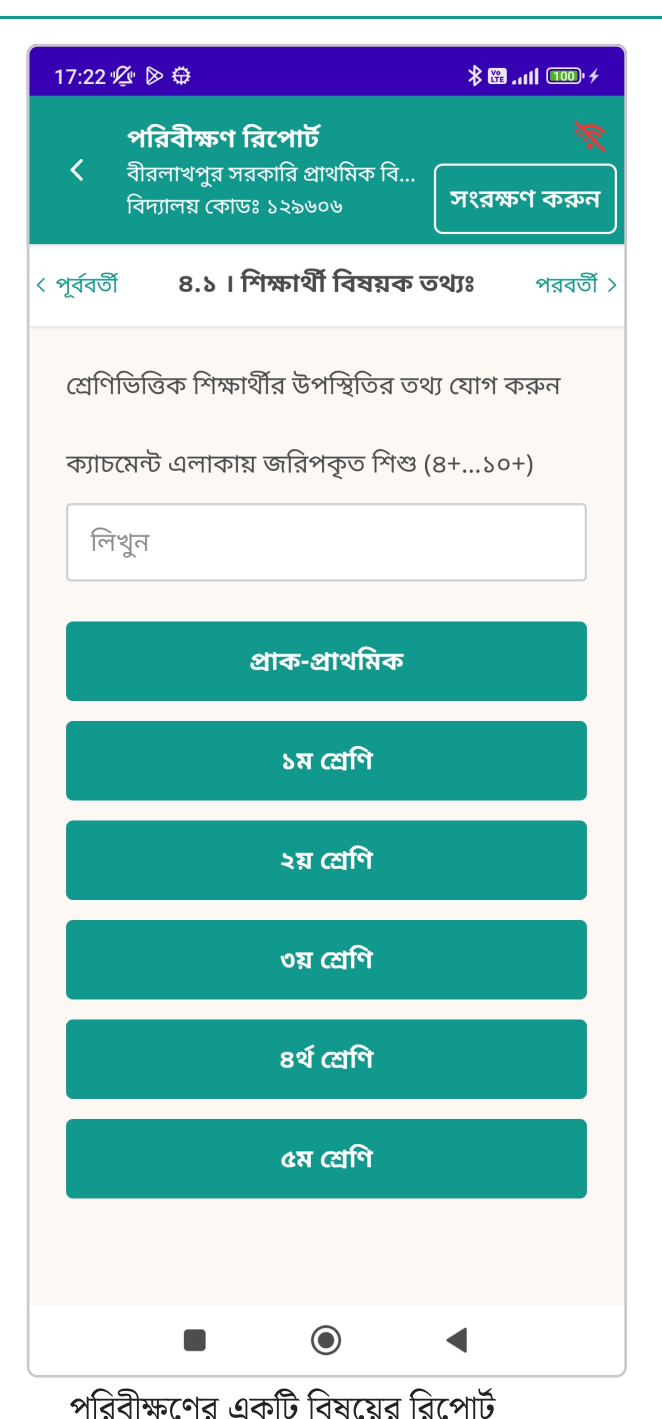

## লক্ষ্য করবেনঃ

তথ্য সম্পূর্ণ পূরণ করা হলে শ্রেণির বাটন সবুজ হয়ে যাবে।

তথ্য পূরণ না হয়ে থাকলে শ্রেণির বাটন সাদা থাকবে।

তথ্য আংশিক পূরণ করা হলে শ্রেণির বাটন হলুদ হয়ে যাবে।

# পূর্ণাঙ্গ পরিবীক্ষণ রিপোর্ট | সাবমিট করার আগে সম্পূর্ণ পরিবীক্ষণ রিপোর্ট

| 6:56 🕼 🖻 ᅾ<br>পূর্ণাঙ্গ পরিবীক্ষণ রিপো<br>< ভাটপাড়া সরকারি প্রাথমিক বি<br>বিদ্যালয় কোডঃ ১৬৫৯১৯ | <mark>≹ .ɪɪl 奈 ᡂ</mark> ≁<br><b>ট লি</b> | সাবামত করার আগে একবার সুশাঙ্গ রিপোটে দেবে নিন্দ।<br>সাবমিট বাটনে ট্যাপ করলে বা পূর্ণাঙ্গ রিপোর্টের বাটনে ট্যাপ করলে স<br>রিপোর্টের একটি প্রিভিউ দেখা যাবে। |
|--------------------------------------------------------------------------------------------------|------------------------------------------|----------------------------------------------------------------------------------------------------|
| ৩.৫। ভূমি বিষয়ক তথ্যাব                                                                          | বলিঃ                                     |                                                                                                    |
| বিদ্যমান ভূমি বিষয়ক ত<br>১                                                                      | থ্য 🖉 এডিট করুন 🗲                        | কোন আপডেট বা এডিট করতে হলে এই বাটনে ট্যাপ করুন।                                                                                                    |
| ভূমির পরিমান<br>(শতাংশ)                                                                          | 33.0                                     |                                                                                                    |
| বে-দখল ভূমির<br>পরিমাণ (শতাংশ)                                                                   | 22.0                                     |                                                                                                    |
| রেজিস্ট্রেশন আছে                                                                                 | হাঁ                                      |                                                                                                    |
| রেজিস্ট্রেশনের<br>মালিকানা                                                                       | সচিব                                     |                                                                                                    |
| দলিল নম্বর                                                                                       | 22.466.&6                                |                                                                                                    |
| দাগ নম্বর                                                                                        | Ty.bhu                                   |                                                                                                    |
| খতিয়ান নম্বর                                                                                    | khatiN                                   |                                                                                                    |
| নামজারি আছে                                                                                      | হা                                       |                                                                                                    |
| হালনাগাদ খাজনা পরিশোধি                                                                           | <b>ত আছে</b> হাঁ                         |                                                                                                    |
| মামলা আছে                                                                                        | হাঁ                                      |                                                                                                    |
| মন্তব্যঃ good                                                                                    |                                          |                                                                                                    |
|                                                                                                  |                                          |                                                                                                    |
|                                                                                                  | •                                        |                                                                                                    |

# পূর্ণাঙ্গ পরিবীক্ষণ রিপোর্ট | সাবমিট করার আগে সম্পূর্ণ পরিবীক্ষণ রিপোর্ট

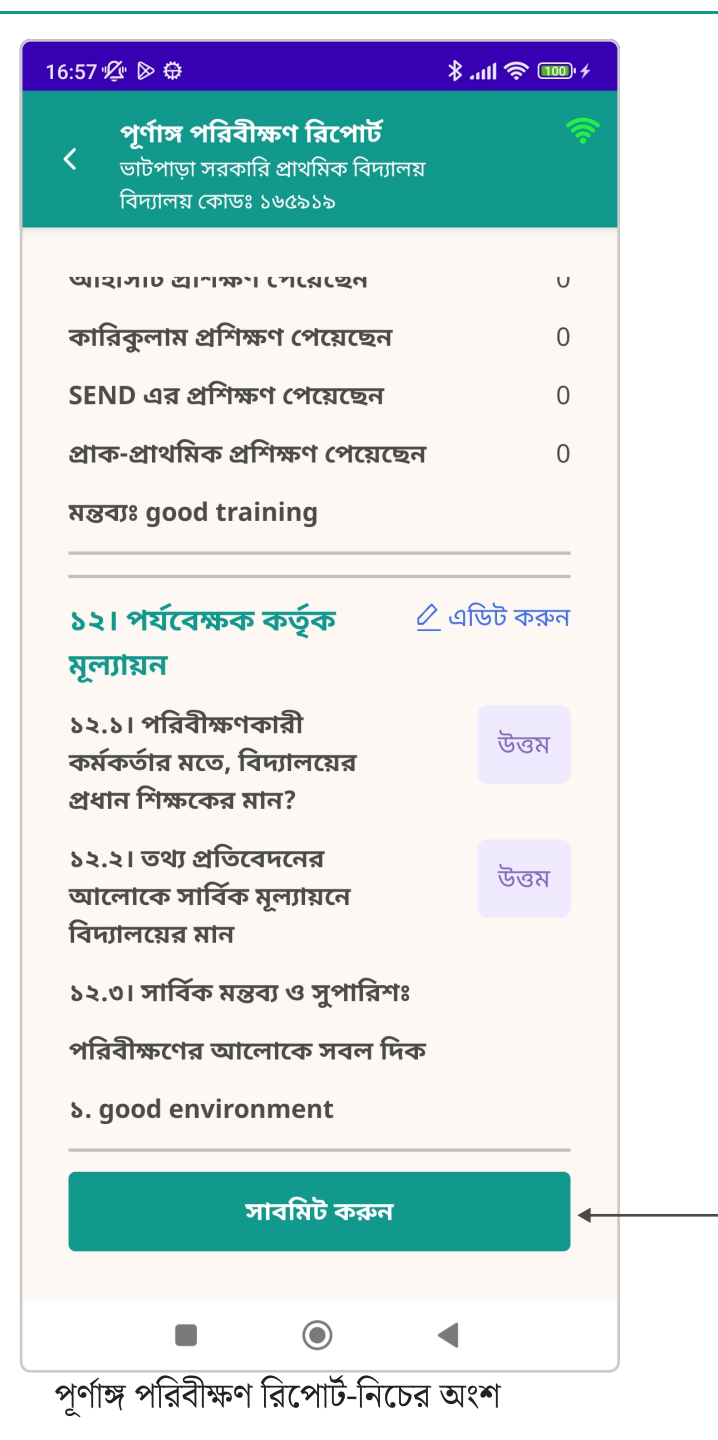

সব তথ্য সঠিক এবং যথাযথ হলে নিচে এই সাবমিট করুন বাটনে ট্যাপ করুন।

# পরিবীক্ষণ রিপোর্ট সাবমিট

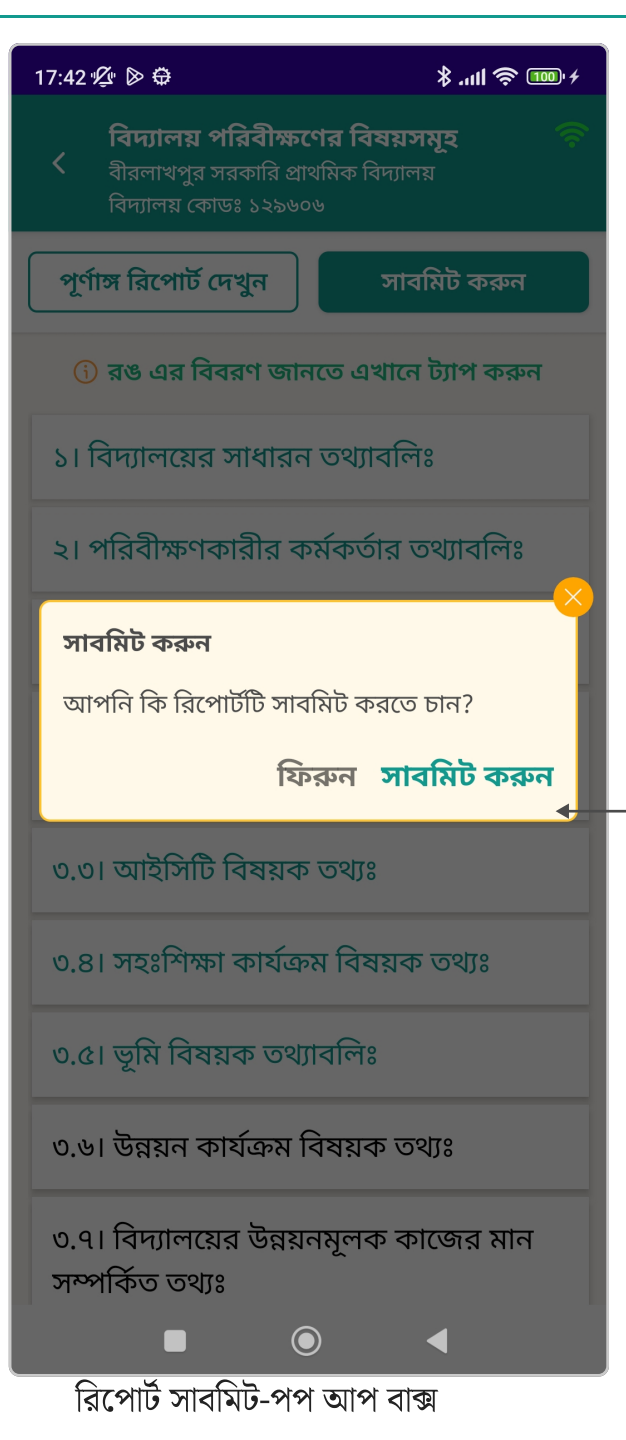

সাবমিট বাটনে ট্যাপ করলে নিশ্চিত করতে এই মেসেজটি দেখবেন

রিপোর্ট জমা দেয়া নিশ্চিত করতে এই "সাবমিট করুন" বাটনে ট্যাপ করুন।

# পরিবীক্ষণ রিপোর্ট সাবমিট

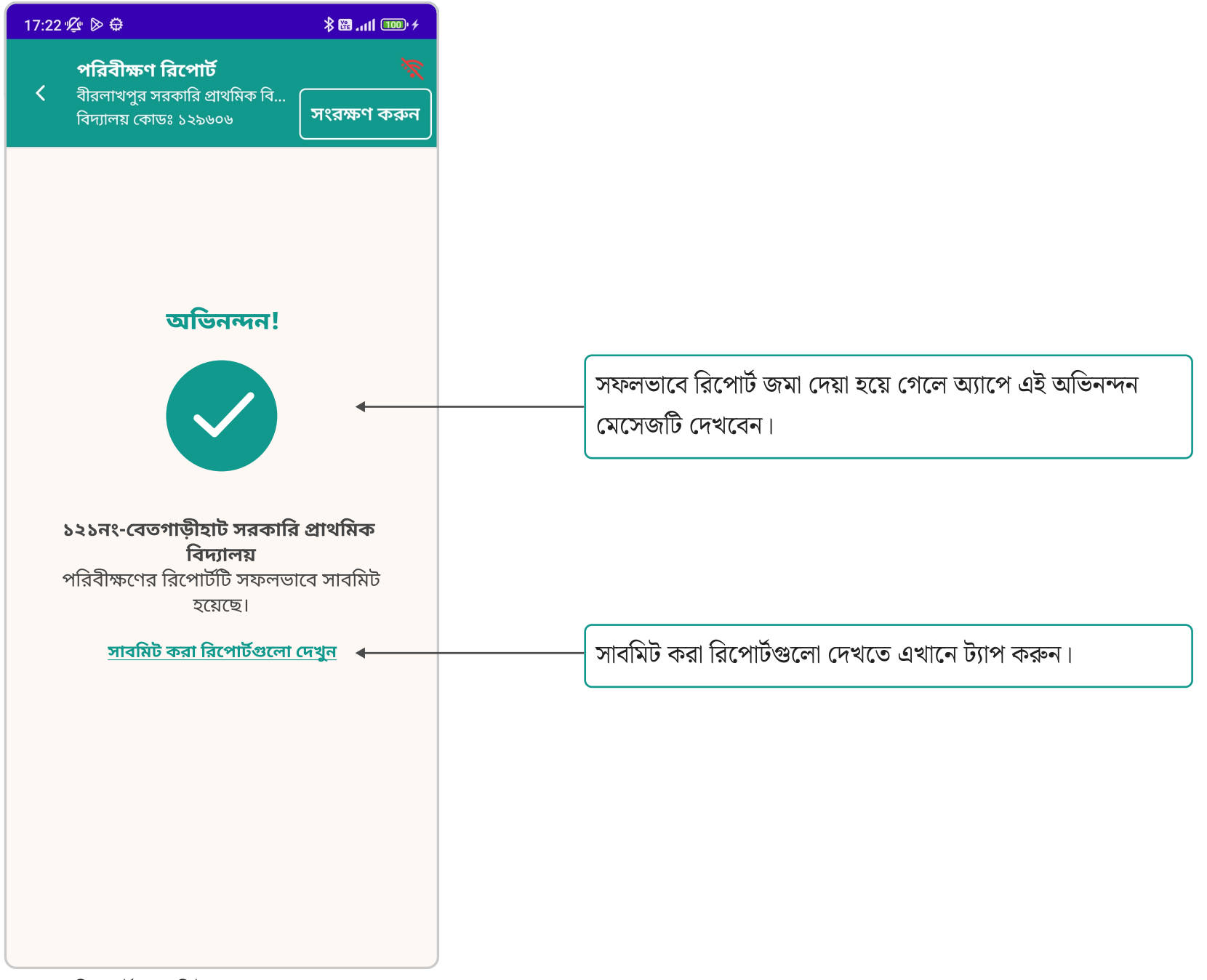

রিপোর্ট সাবমিট-সাক্সেস মেসেজ

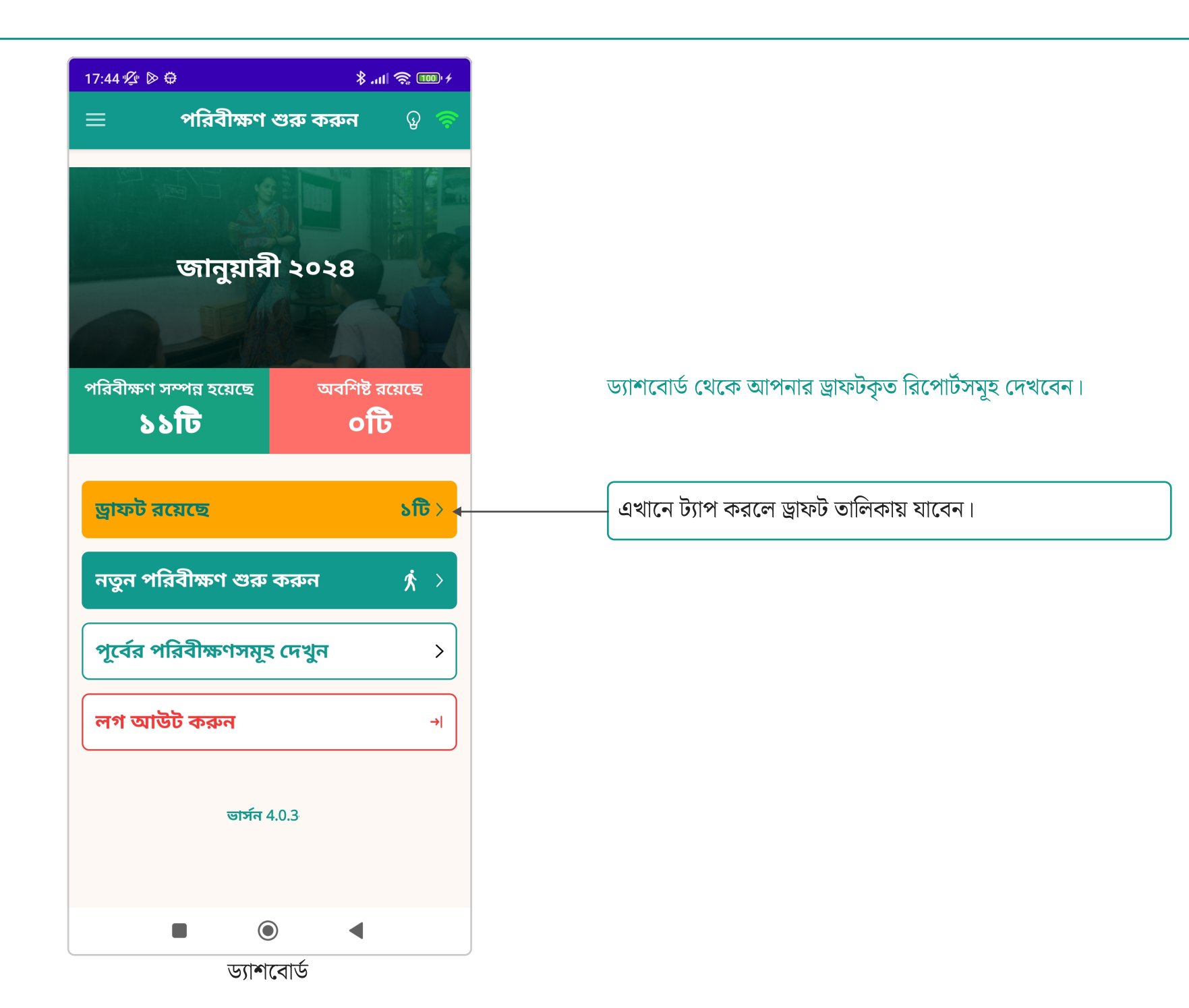

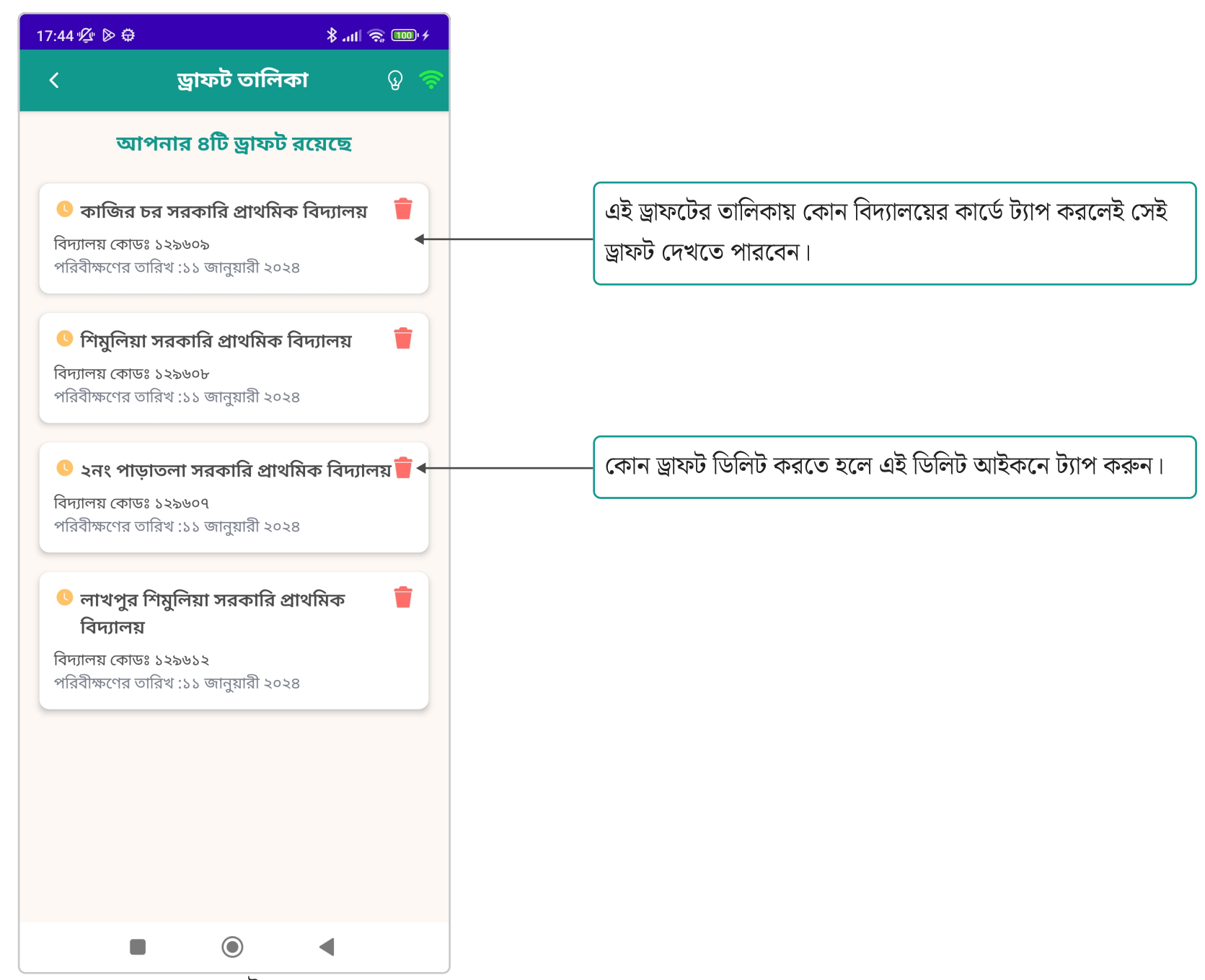

# পূর্বের রিপোর্টসমূহ

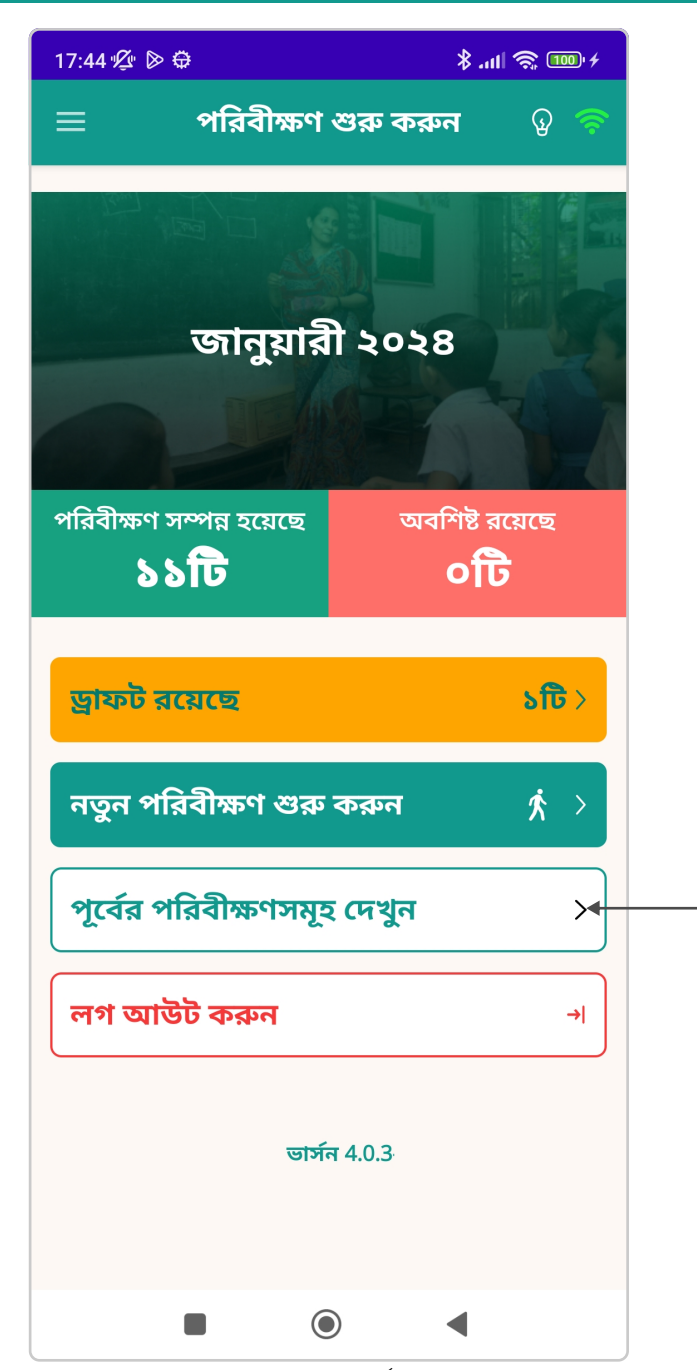

ড্যাশবোর্ড থেকে আপনার পূর্বের সাবমিটকৃত রিপোর্ট সমূহ দেখবেন।

এখানে ট্যাপ করলে পূর্বের পরিবীক্ষণ রিপোর্টের তালিকায় যাবেন।

# পূর্বের রিপোর্টসমূহ

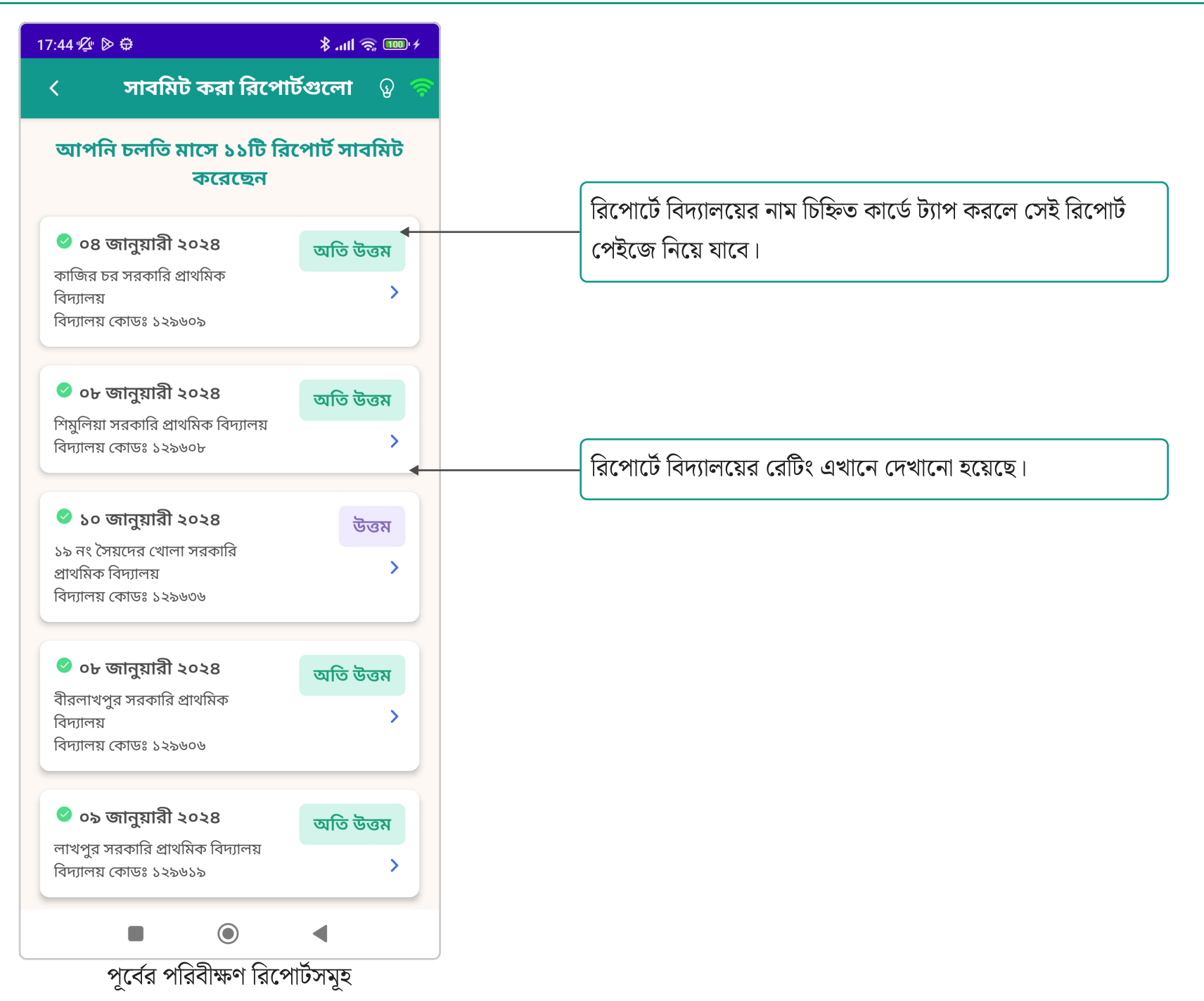

# ধন্যবাদ

### **E-monitoring**

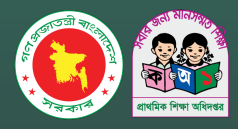

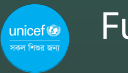

Funded by Unicef

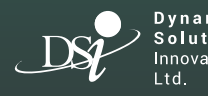

Developed and managed by Dynamic Solution Innovators Ltd.